# Panduan Elearning

# UNTUK MAHASISWA STMIK IM & STIE STAN IM

Patah herwannto - 2015 JL. JAKARTA NO 79 BANDUNG 40272, ADMIN@STMIK-IM.AC.ID

## TEKNIS PELAKSANAAN

- 1. Pelaksanaan Perkuliahan
  - 1) Perkuliahan dilaksanakan 12 kali
  - 2) Tatap muka 4 x (1 x diawal perkuliahan sisanya disesuaikan)
  - 3) Elearning 8 x
  - 4) UTS dan UAS diselenggarakan di kampus
  - 5) Kehadiran mahasiswa minimal 8 kali pertemuan
  - 6) Kehadiran dosen 100%
- 2. Syarat Kehadiran Dosen
  - 1) Mengupload materi perkuliahan, membuat forum, dan membuat tugas untuk mahasiswa pada minggu atau senin atau selasa.
  - 2) Membuat dan menanggapi forum
  - 3) Membuat dan memeriksa tugas
- 3. Syarat Kehadiran Mahasiswa
  - 1) Mendownload materi perkuliaham
  - 2) Menaggapi forum
  - 3) Mengerjakan tugas
  - 4) Jika mahasiswa tidak melakukan salah satu syarat pada poin 1,2 dan 3 maka dinyatakan tidak hadir dalam perkuliahan tersebut.
  - 5) Kehadiran minimal 9 x pertemuan.

### ALAMAT URL

#### http://elearning.stmik-im.ac.id/

#### LOGIN

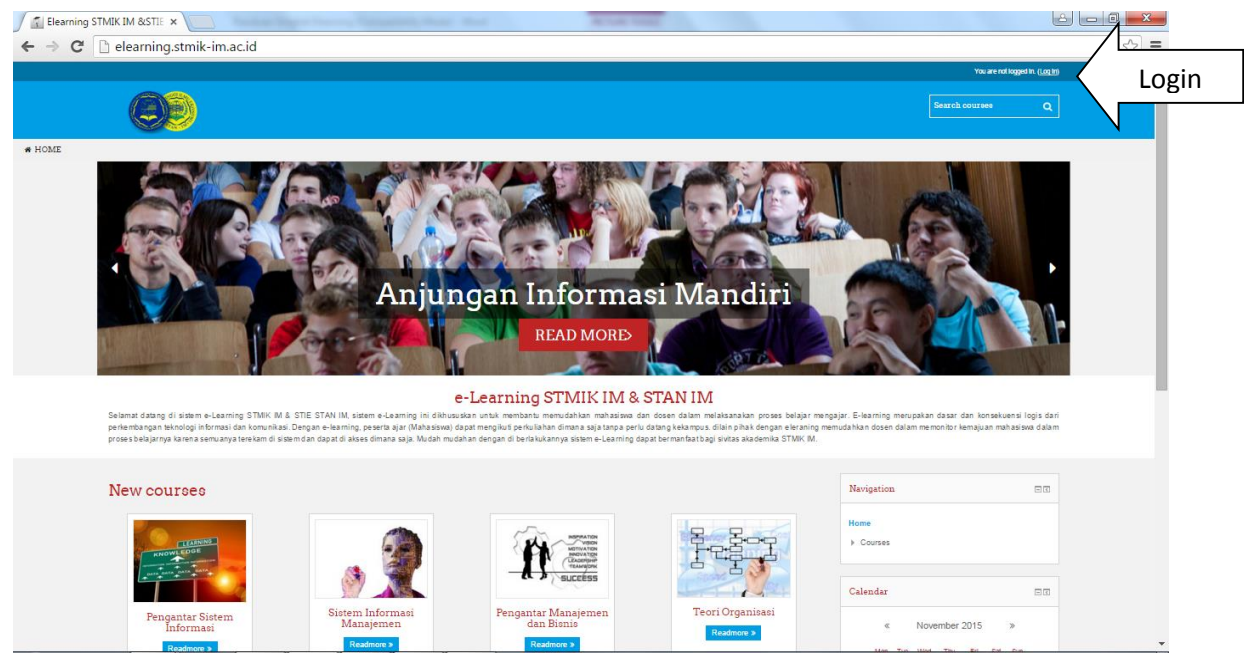

Gambar 1. Halaman Utama Web Elearning STMIK IM & STIE STAN IM

Untuk masuk ke sistem elearning tekan link login pada pojok kanan atas lalu masukan username dan password yang anda miliki, dan tekan tombol login. Kalau berhasil maka akan masuk ke halaman utama. Seperti di bawah ini :

| > C 🗋 elearni                                | ng.stmik-im.a | c.id/my/                       | F 🖥 公                                                |  |  |
|----------------------------------------------|---------------|--------------------------------|------------------------------------------------------|--|--|
|                                              |               |                                | Rangga Hirata 📥 🕶                                    |  |  |
|                                              | )             |                                | Search courses Q                                     |  |  |
| 希 HOME                                       |               |                                |                                                      |  |  |
| Dashboard                                    |               |                                | Customise this page                                  |  |  |
| Navigation                                   | - <           | Course overview                | Private files                                        |  |  |
| Dashboard<br>Site home                       |               | No course information to show. | No files available<br>Manage private files           |  |  |
| <ul><li>Site pages</li><li>Courses</li></ul> |               |                                | Online users 🖃 🖛                                     |  |  |
|                                              |               |                                | (last 5 minutes)<br>Rangga Hirata<br>Patah pherwanto |  |  |
|                                              |               |                                | Latest badges                                        |  |  |

Gambar 2. Halaman utama jika login sukses

Secara default account untuk mahasiswa adalah sebagai berikut :

- 1. User Name adalah NIM masing masing misal NIM 390031 maka Usernamenya adalah 390031
- 2. Password untuk pertama kali sama dengan nim ditambah hurup "\*Aa", misalkan untuk nim diatas maka passwordnya adalah 390031\*Aa

### UPDATE PROFILE

Jika sudah berhasi login maka sebaiknya mengupdate atau merubah data mahasiswa yang bersangkutan misal mengganti email upload photo dan lainnya, hal ini bisa dilakukan dengan cara sebagai berikut pada nama user yang tertera pada pojok kanan atas klik pada tombol panah kebawah (v) dan pilih Profile untuk edit profile klik link Edit profile

| G excel copy only first name ×               | Patah pherwanto: | Public p 🗙 🕐 Alumni Mahasiswa STMIK 🗙 🕐           | Sistem Informasi Akademi 🗙 📃 |                                          |                     |
|----------------------------------------------|------------------|---------------------------------------------------|------------------------------|------------------------------------------|---------------------|
| ← → C 🗋 elearning.stmik-                     | im.ac.id/user/   | profile.php?id=2                                  |                              |                                          | ங ☆ Ξ               |
|                                              |                  |                                                   |                              |                                          | Patah pherwanto 🚨 🗸 |
|                                              |                  |                                                   |                              | Searc                                    | Dashboard<br>ch co  |
|                                              |                  |                                                   |                              |                                          | 1 Profile           |
| # 1101//F                                    |                  |                                                   |                              |                                          | Grades              |
| A HOME                                       |                  |                                                   |                              |                                          | Messages            |
| Dashboard » Profile                          |                  |                                                   |                              | Reset page to defau                      | It & Preferences    |
|                                              |                  |                                                   |                              |                                          |                     |
| Navigation                                   |                  | Then details                                      |                              | Demente                                  | B Log out           |
| Nuvigation                                   |                  | Oser details                                      |                              | Reports                                  |                     |
|                                              |                  | <ul> <li>Edit profile</li> </ul>                  |                              | <ul> <li>Today's logs</li> </ul>         |                     |
| Dashboard                                    |                  | Email address                                     |                              | All logs     Outline report              |                     |
| <ul> <li>Site home</li> </ul>                |                  | pherwanto@stmik-im.ac.id                          |                              | Complete report                          |                     |
| Site pages                                   |                  | Country                                           |                              | Browser sessions                         |                     |
| h. Mu sourson                                |                  | Indonesia                                         |                              | <ul> <li>Grade</li> </ul>                |                     |
| My courses                                   |                  | Oite/taum                                         |                              | Login activity                           |                     |
|                                              |                  | Bandung                                           |                              | Loginactivity                            |                     |
|                                              |                  |                                                   |                              | First access to site                     |                     |
| Administration                               | - <              | Course datalla                                    |                              | Tuesday, 27 October 2015, 6:19 PM (9 day | s 22 hours)         |
|                                              |                  | Course details                                    |                              | Last access to site                      |                     |
| Site administration                          |                  | Course profiles                                   |                              | Friday, 6 November 2015, 5:01 PM (now)   |                     |
|                                              |                  | <ul> <li>Pemograman Visual Delphi</li> </ul>      |                              |                                          |                     |
|                                              |                  | <ul> <li>Pengantar Teknologi Informasi</li> </ul> |                              | Last IP address                          |                     |
|                                              |                  |                                                   |                              | 192.100.1.21                             |                     |
| elearning.stmik-im.ac.id/user/profile.php?id | =2               | neous                                             |                              |                                          | -                   |
|                                              |                  |                                                   |                              |                                          |                     |

Gambar 3. Halaman Profile User

Perlu diperhatikan supaya setiap mahasiswa agar mengupload photo sehingga dosen atau mahasiswa yang lain bisa saling mengenali dan mengganti email dengan email yang sebenarnya, karena secara default email yang di set adalah email sementara jada. Jika membutuhkan alamat email dengan domian stmik-im.ac.id bisa menghubungi technical Suport atau Bagian Puskom.

### PENGAMBILAN MATA KULIAH (ENROLLMENT)

Supaya mahasiswa yang bersangkutan bisa masuk ke kelas sesuai dengan matakuliah yang dipilih pada saat perwalian maka mahaiswa yang bersnagkutan harus memiliki **enrollment key** yang bisa bisa didapatkan pada saat perkuliahan pertemuan pertama dari dosen masing masing.

Untuk masuk ke matakuliah bisa dilakukan dengan cara sebagai berikut :

- 1. Cari matakuliah yang dimaksud pada kolom Search Course
- 2. Clik pada matakuliah yang dimaksud
- 3. Masukan enrollment key pada kotak enrollment key (Enrollment key diperoleh dari dosen masing masing pada pertemuan pertama). Jika berhasil maka akan masuk ke halaman matakuliah tersebut.

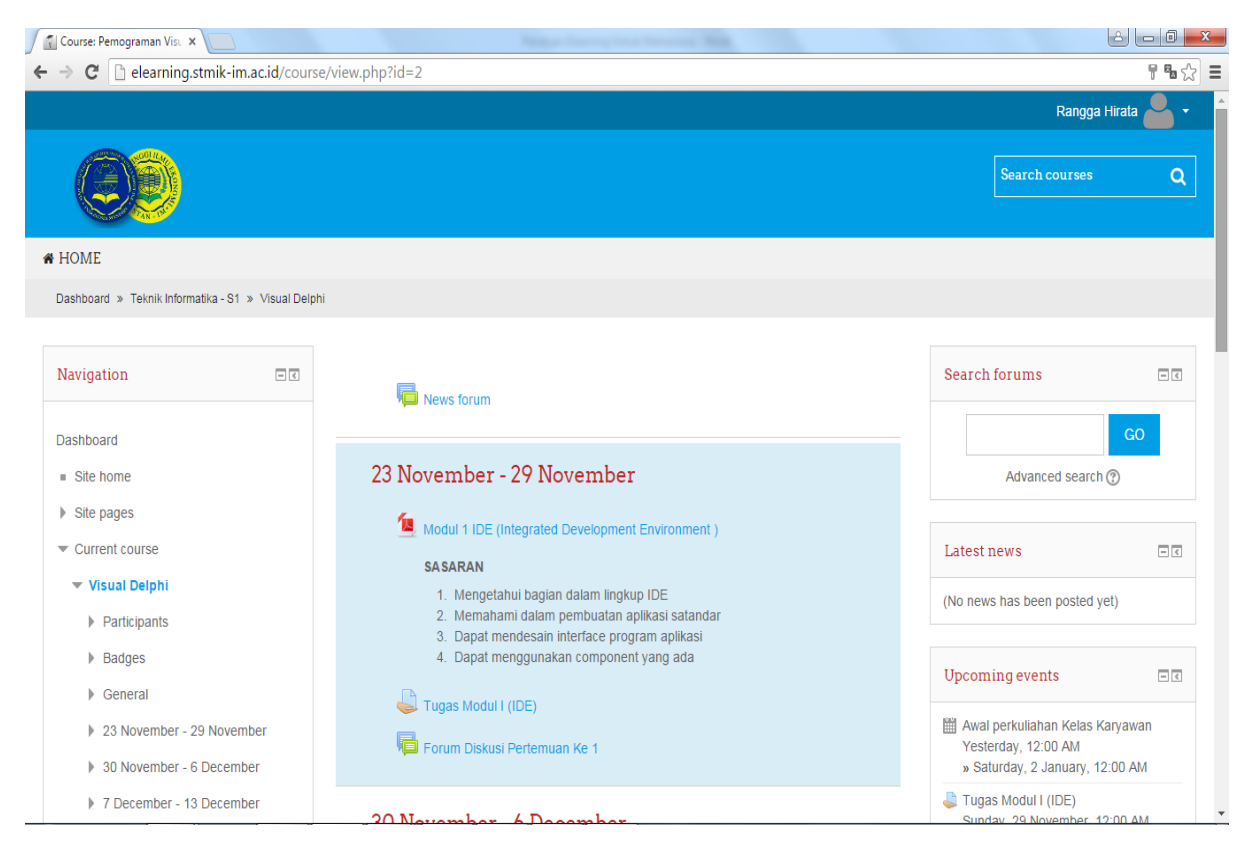

Gambar 4. Halaman jika berhasil masuk ke kelas matakuliah tertentu

# DOWNLOAD MATERI PERKULIAHAN

Untuk mendownload materi perkuliahan bisa dilakukan dengan cara mengklik pada judul materi tersebut. Atau mengikuti intruksi yang di berikan oleh dosen yang bersangkutan. Materi perkuliahan bisa berupa modul, power point, video ataupun URL yang menuju ke web yang lain.

### **MENGERJAKAN TUGAS/QUIS**

Untuk mengerjakan tugas atau quiz dapat dilakukan dengan cara sebagai berikut :

- 1. Klik link pada label Tugas
- 2. Untuk megerjakan tugas klik tombol ADD SUBMISSION
- 3. Isi jawaban sessuai dengan intruksi yang diberikan, jawaban bisa berupa online text(jawaban di ketik langsung pada tombol jawaban) atau Upload (jawaban perlu di upload)

Pengumpulan tugas tidak dibenarkan dikirimkan ke email atau dalam bentuk hardcopy jika dilakukan maka mahasiswa tersebut dinyatakan tidak hadir.

| Assignment ×                                                              |                                                                                            | e                                                                                                    |
|---------------------------------------------------------------------------|--------------------------------------------------------------------------------------------|----------------------------------------------------------------------------------------------------|
| $\rightarrow$ C elearning.stmik-im.ac.id/mod                              | /assign/view.php?id=10                                                                     | Q 🖪 🏠                                                                                                    |
| Navigation II                                                             | Tugas Modul I (IDE)                                                                        |                                                                                                    |
| Dashboard                                                                 | Buat Program untuk menampilkan Jam digital<br>pada system, Juga terdapat alarm yang bisa d | lengkap dengan Tanggl bulan dan Hari Seperti terlihat pada gambar dibawah ini dan berjalan sesuai dengan jam yang aktip<br>liset bunyinya: |
| Site home                                                                 | Contoh Interface                                                                           |                                                                                                    |
| Site pages                                                                | Perhitungan                                                                                |                                                                                                    |
| Current course                                                            | 08:50:10                                                                                   |                                                                                                    |
| ▼ Visual Delphi                                                           | BABI                                                                                       |                                                                                                    |
| Participants                                                              |                                                                                            |                                                                                                    |
| Badges                                                                    | 19 Mei 2004                                                                                |                                                                                                    |
| General                                                                   |                                                                                            |                                                                                                    |
| ▼ 23 November - 29 November                                               | Submission status                                                                          |                                                                                                    |
| <ul> <li>Modul 1 IDE (Integrated Development<br/>Environment )</li> </ul> | oubinission status                                                                         |                                                                                                    |
| 💐 Tugas Modul I (IDE)                                                     | Submission status                                                                          | No attempt                                                                                                    |
| 🖶 Forum Diskusi Pertemuan Ke 1                                            | Grading status                                                                             | Not graded                                                                                                    |
| 30 November - 6 December                                                  | Due date                                                                                   | Sunday, 29 November 2015, 12:00 AM                                                                                                    |
| 7 December - 13 December                                                  | Time remaining                                                                             | 4 days 6 hours                                                                                                    |
| 14 December - 20 December                                                 | Last modified                                                                              | Tuesday, 24 November 2015, 5:16 PM                                                                                                    |
| 21 December - 27 December                                                 | Submission comments                                                                        | ·<br>▶ Commante (0)                                                                                                    |
| 28 December - 3 January                                                   | Countrability Contrability                                                                 | r oomining (of                                                                                                    |
| 4 January - 10 January                                                    |                                                                                            | ADD SUBMISSION                                                                                                    |
| 11 January - 17 January                                                   |                                                                                            |                                                                                                    |
|                                                                           |                                                                                            | Males shares to see whether a                                                                                                    |

Gambar 5. Halaman Soal dari Tugas

#### FORUM DISKUSI

Untuk masuk ke forum bisa dilakukan dengan cara :

- 1. Klik Link Forum
- 2. Pilih topik pada kolom discussion
- 3. Untuk menjawab klik Reply

| Visual Delphi: IDE ×                                                                            |                                                                                     |                                  |       | 600               |
|-------------------------------------------------------------------------------------------------|-------------------------------------------------------------------------------------|----------------------------------|-------|-------------------|
| > C 🗋 elearning.stmik-im.ac.id/mod,                                                             | forum/discuss.php?d=13                                                              |                                  |       | Q <b>%</b> ☆      |
|                                                                                                 |                                                                                     |                                  |       | Rangga Hirata 🚨 + |
| 00                                                                                              |                                                                                     |                                  | Searc | h courses Q       |
| # HOME                                                                                          |                                                                                     |                                  |       |                   |
| Dashboard » Teknik Informatika - S1 » Visual Delphi » 21                                        | November - 29 November > Forum Pertemuan Ke 1 > IDE                                 |                                  | Ø     | Search forums     |
| Navigation 💷                                                                                    | Forum Pertemuan Ke 1                                                                |                                  |       |                   |
| Dashboard<br>• Site home                                                                        | IDE                                                                                 |                                  |       | Subscribe         |
| Site pages                                                                                      |                                                                                     | Display replies in nested form • |       |                   |
| <ul> <li>✓ Visual Delphi</li> <li>→ Participants</li> <li>→ Badges</li> </ul>                   | by Patah pherwanto - Tuesday, 24 November<br>Bagaimana perkembangan IDE menurut and | 2015, 5:38 PM<br>?               |       | Reply             |
| General     Z3 November - 29 November     Modul 1 IDE (Integrated Development     Environment ) |                                                                                     |                                  |       |                   |
| 🧔 Tugas Modul I (IDE)<br>👻 🖶 Forum Pertemuan Ke 1                                               |                                                                                     |                                  |       |                   |
| = IDE                                                                                           |                                                                                     |                                  |       |                   |

Gambar 5. Halaman Forum